校友閱覽(入館)證(一律透過校友 APP 申請)

下載校友 APP

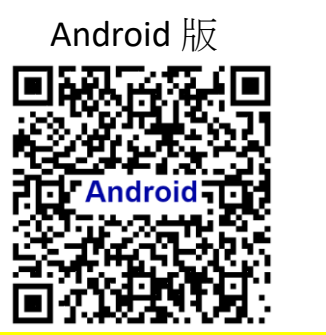

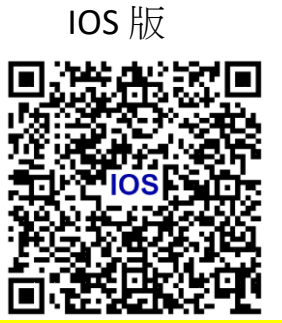

無法登入、沒有手機或網路,或其他登入問題請洽行政大樓5樓校友中心

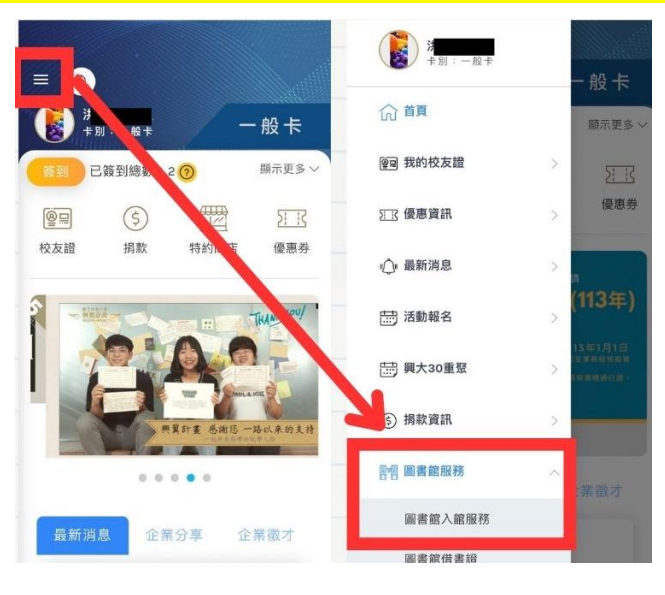

申請圖書館入館服務後約1-3工作天內自動開通,

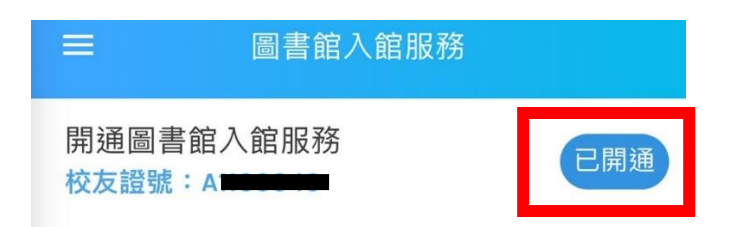

再次登入「圖書館入館服務」顯示「已開通」即可使用校友 APP 內 QRCODE 進出館

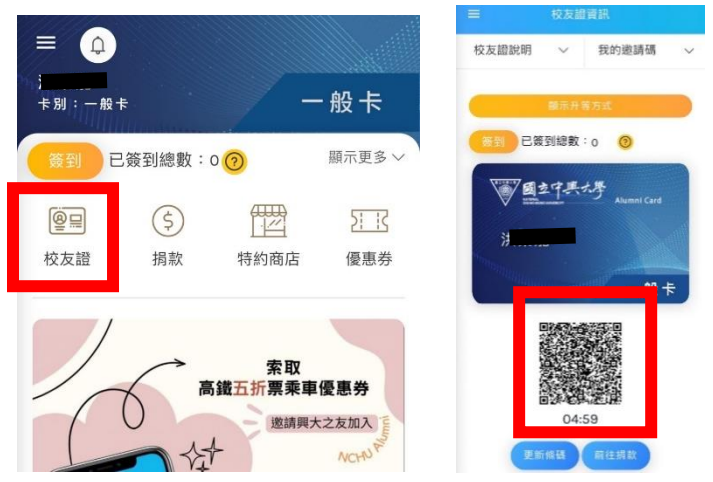

\*已開通校友可自備悠遊卡、出示校友 APP 的校友證號及個人身分證件,至對外櫃台綁定卡 片,可擇一使用 QRCODE 或悠遊卡進出圖書館。

## 校友借書證申請流程

在校友 APP「圖書館入館服務」務必是「已開通」的狀態,

且有校友證號、另需週一至五上班時間至行政大樓出納組

<mark>繳交保證金新臺幣 2,000 元、手續費 200</mark> 元,並攜帶收據至圖書館辦理

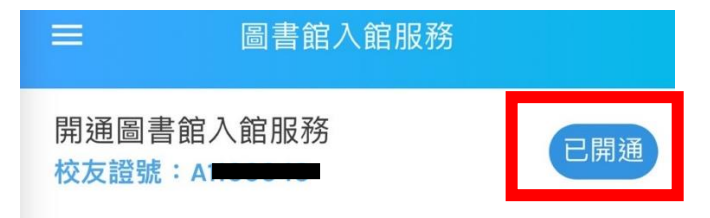

- 本人親自攜帶收據至圖書館1樓借還書櫃台辦理。(非校友本人代辦須出具委託書及 雙方證件,並提醒申辦之校友借書證限校友本人使用)。
- 2、校友已具備前述條件,請現場登入數位出入館系統

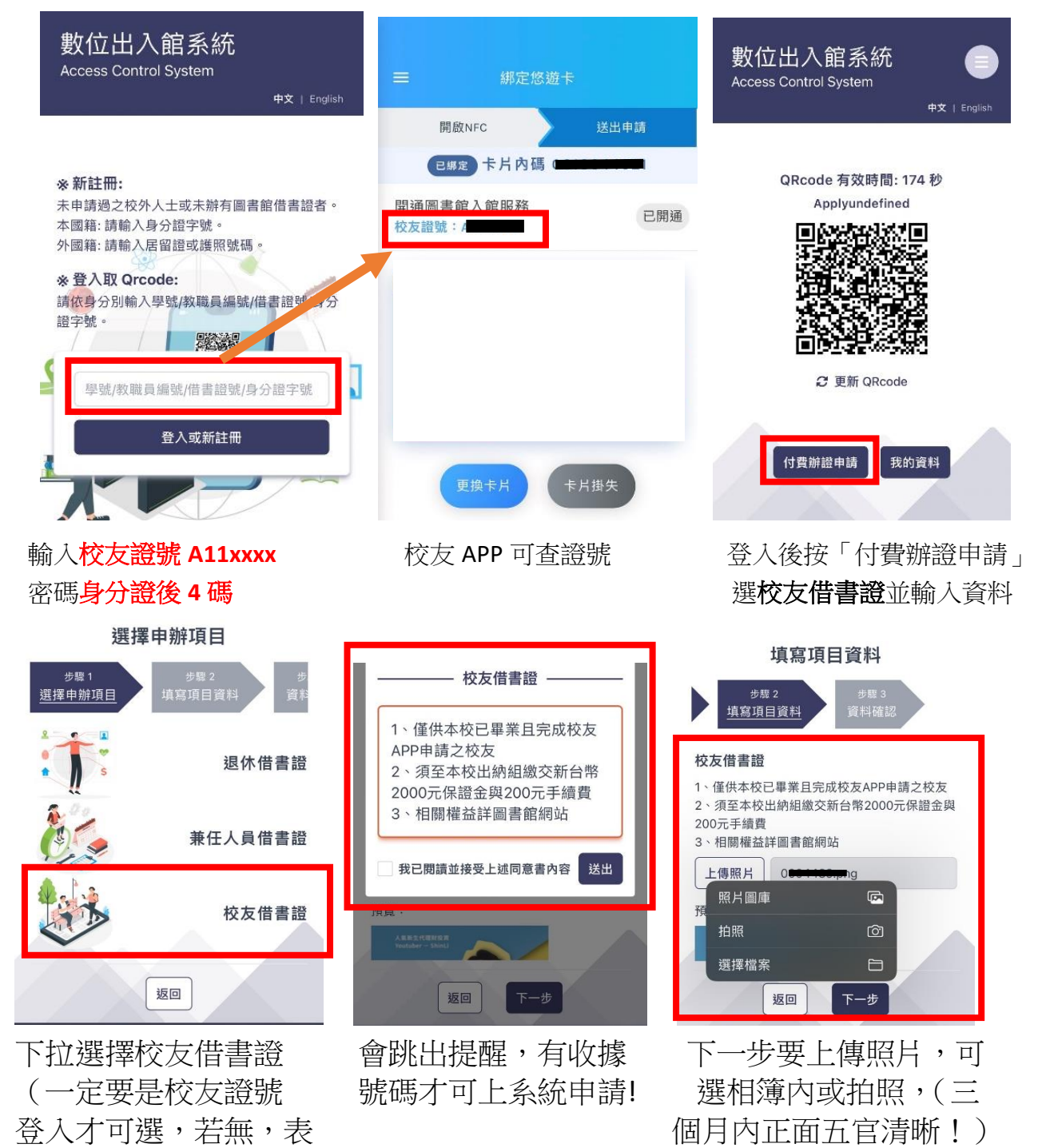

若不清晰將會退件!

3、校友借書證卡片由圖書館核發,效期以圖書館系統為準。

示用錯登入的身分了)